# BHT-002 Series WiFi Thermostat

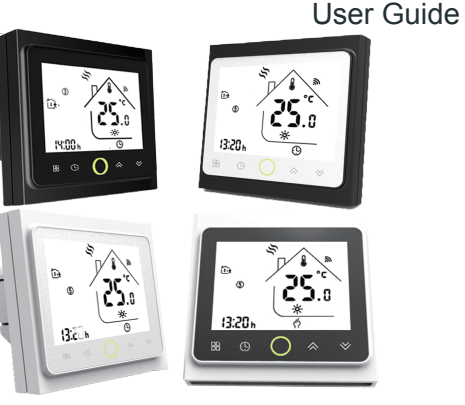

## For Water Heating/Boiler/Electric Heating

#### Thermostat Colors:

002FB: full black 002FW: full white 002BW: black and white 002WB: white and black

#### Welcome

Thank you for your purchase.

Your new thermostat will provide uniform and comfortable temperature control throughout every room in your property. We bring together technology, craftsmanship and the highest quality materials to provide you with a safe, reliable product combined with sleek, contemporary design.

Please read this installation/programming manual for comprehensive instructions on installing and operating your thermostat. Please also ensure a suitably qualified person installs your thermostat and complies with all local regulations.

#### In the box you will find

| Thermostat | 1pc | Screws                 | 2pc  |
|------------|-----|------------------------|------|
| User Guide | 1pc | Floor Sensor (2.5m)    | 1pc  |
| QC Passed  | 1pc | (Floor sensor is Optio | nal) |

## ABOUT YOUR THERMOSTATS

The BHT-002 series range has been developed to control electric underfloor, water heating or water/gas boiler systems. These units are designed for use in commercial, industrial, civil and domestic properties

## MODEL DEFINITION

GA: Water heating, 3A GC: Water/Gas Boiler, 3A GB: Electric floor Heating, 16A L: Backlight P: Weekly Programmable W: Wifi N: Modbus Communication B: BACnet Communication S2: Both internal sensor and floor external sensor For example: BHT-002 GCLP

#### **FEATURES On Appearance**

1.Convennient operation creates convenient life.

- 2.Options of black and white housing.
- 3.Fashion design blends in with any decor.
- 4.Touch Screen display with backlight is easy to
- read ,even in the dark.
- 5.Bright buttons always remind you the world truely exist.
- 6.Easy UI interface could be used even by child.

#### On Functionality

- 1. Powerful functions are available such as Modbus/WIFI etc,
- 2. 0.5°C Accuracy keeps temperature within the level you set.
- 3. Data memory when power is off.
- 4. 5+2 six periods programmable maximize comfort and economy.
- 5. Create thermostat group to Centralized control

#### 6. Integrated with Amazon Echo.Google Home.Tmall Genie.IFTTT

7. All setting languages synchronize your time zone, address and language. 8. No limit to add rooms and support Smart Scene.

#### DIMENSION

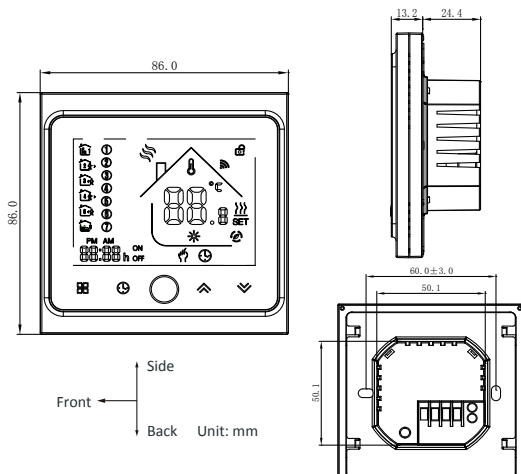

#### **TECHNICAL DATA**

Power Supply: 95 ~ 240 VAC, 50 ~ 60HZ Current Load: 3A (water heating/water boiler/gas boiler) 16A (electric heating) Sensor: NTC Accuracy:  $\pm 0.5$  °C or  $\pm 1$  °F Set Temp. Range: 5 - 35°C Dispaly Temp. Range: 5 ~ 99 °C Ambient Temp.: 0 ~ 45 °C Ambient Humidity: 5 ~ 95 % RH (Non Condensing) Storage Temp.: -5 ~ 45 °C Power Consumption: <1.5W Timing Error: < 1% Shell Material: PC +ABS (flame retardant) Installation Box: 86 \* 86mm Square or European 60mm Round Box Wire Terminals: Wire 2 x 1.5 mm2 or 1 x 2.5 mm2 Protection Class: IP 20 **Buttons: Capactive Touch Buttons** 

#### **BEFORE WIRING AND INSTALLING...**

- 1. Read these instructions carefully. Failure to follow them could damage the product or cause a hazardous condition.
- 2. Check the ratings given in the instructions and on the product to make sure the product is suitable for your application.
- 3. Installer must be a trained, experienced service technician.
- 4. After installation is complete, check out product operation as provided in these instructions.

# CAUTION

Electrical Shock or Equipment Damage Hazard. Can shock individuals or short equipment circuitry. Disconnect power supply before installation.

## WIRING

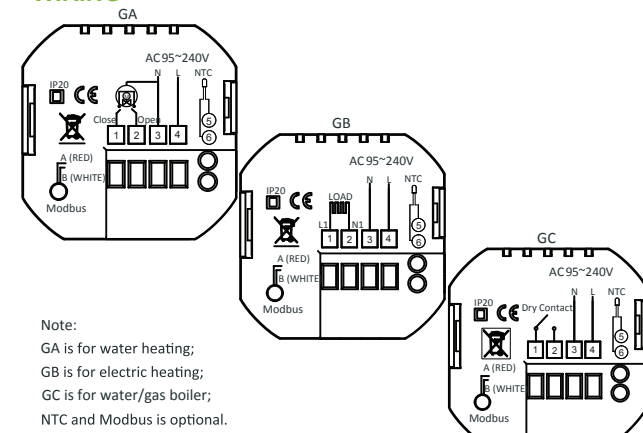

## INSTALLATION

Your thermostat is suitable for installation within a standard 86mm pattress box or European 60mm pattress box.

Step 1. Keep power off. See Fig 1.

Step 2. Remove the mounting Plate by rotating the LCD part. See Fig 2.

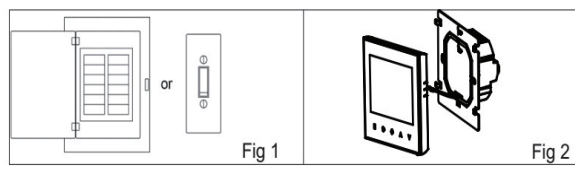

Step 3. Connect power supply, load into the appropriate terminals. (see "Wiring your thermostat" for details and Fig 3). Step 4. Fix the mounting plate into the wall with screws in the box. See Fig 4.

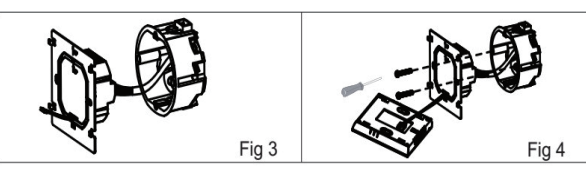

Step 5. Fasten body of thermostat and the mounting plate through rotating. See Fig 5.

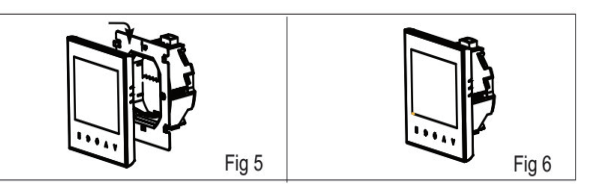

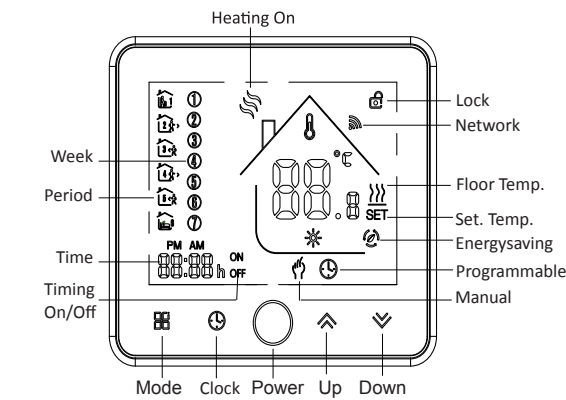

# **OPERATION**

## **During Power On**

Touch  $\square$  (mode) to change between manual mode and programme mode. In the manual mode, 🗳 will display in the bottom of the screen In programmable mode, the period icon iii will show in the left side.

## 3. Setting Temperature

In the mode of programmable, set temperature, time could not be adjusted. If the user want to change, please go to manual mode or programmable mode. In the mode of manual, press  $\approx \stackrel{\checkmark}{\sim}$  to set the desired temperature.

#### 4. Adjusting/Setting the Clock

Touch the icon  $\bigcirc$  to set minute, hour and weekday (1 = Monday, 2 = Tuesday etc.) by using the  $\approx \approx$  arrows. Press  $\bigcirc$  once more to confirm and exit.

#### 5. Locking your Thermostat

In item 3 of high senior options, you can select full lock or half lock.

## 6. Adjusting/setting the Program Schedules

instructions as below:

Step 6. Installation complete. See Fig 6.

HOME SCREEN QUICK REFERENCE

**1. Power On/off:** Press O to turn the thermostat on/off.

#### 2. Manual & Programmable

When Wi-Fi connection is made, your thermostat will automatically

- accept the program schedule made via the APP on your device (see
- below for detailed instructions) To set the program schedules through
- your thermostat (NOT via your smartphone/tablet) simply follow the

Please note: Setting the programme schedule through your thermostat can only be carried out if there is no Wi-Fi connection between your thermostat and smartphone/tablet.

Touch **H** to change between manual mode and programme mode. In the manual mode,  $\emptyset$  will display in the bottom of the screen In programme mode, touch and hold the icon  $\bigcirc$  until the weekday schedule settings appear (1 2 3 4 5 will show along the left of the screen). Use the  $\approx$  and  $\approx$  arrows to adjust the on time.

Press the icon  $\bigcirc$  and use the  $\approx$  and  $\otimes$  arrows to set the time (1st period). Press  $\bigcirc$  again and use  $\Leftrightarrow$  and  $\bigotimes$  arrows to set the temp. Press the icon ( ) and use the and > arrows to set the time and temp. (2nd period).Repeat this process for periods 3 4 and 5 6. Press the icon  $\bigcirc$  once more to enter the Saturday schedule settings

(6 will show along the left of the screen).

Repeat the above process to set the period and temp. and Sunday schedule.

Press  $\bigcirc$  once more to confirm and exit.

#### Default settings for program schedule

| Time display | WEEKDAY (MOI<br>(1 2 3 4 5 sho | NDAY – FRIDAY)<br>ws on screen) | WEEKEND (<br>(6 shows o | SATURDAY)<br>in screen) | WEEKEND<br>(7 shows | (SUNDAY)<br>on screen) |
|--------------|--------------------------------|---------------------------------|-------------------------|-------------------------|---------------------|------------------------|
|              | TIME                           | TEMPERATURE                     | TIME                    | TEMPERATURE             | TIME                | TEMPERATURE            |
| Period 1     | 06:00                          | 20°C                            | 06:00                   | 20°C                    | 06:00               | 20°C                   |
| Period 2     | 08:00                          | 15°C                            | 08:00                   | 20°C                    | 08:00               | 20°C                   |
| Period 3     | 11:30                          | 15 <sup>°</sup> C               | 11:30                   | 20 <sup>°</sup> C       | 11:30               | 20 <sup>°</sup> C      |
| Period 4     | 13:30                          | 15 <sup>°</sup> C               | 13:30                   | 20°C                    | 13:30               | 20°C                   |
| Period 5     | 17:00                          | 22°C                            | 17:00                   | 20°C                    | 17:00               | 20°C                   |
| Period 6     | 22:00                          | 15°C                            | 22:00                   | 15°C                    | 22:00               | 15°C                   |

A separate schedule may be set for weekdays (Mon - Fri) and for weekends (Sat or Sun).

#### 7. Checking the Temperature of Floor Sensor

Press and hold the  $\approx$  arrow for 5 seconds to display the temp. of floor sensor.

#### 8. Return To Factory Default

Press the Reatore Manufacturer Defaults, you can reset thermostat. Steps:Open your app -go into your room - click menu on the top right corner - move to the end - Press Restore Manufacturer Defaults.

#### 9 Setting the Functions and Options During Power Off

When power is off, press and hold  $\blacksquare$  and  $\bigcirc$  at the same time for 5 sec. in order to reach system function. Then press 💾 to scroll through the available functions, and use the  $\approx$  and  $\approx$  arrows to change the available options. All settings are confirmed automatically.

| Code | Function                                | Setting and options                                                                                                    | Default |
|------|-----------------------------------------|----------------------------------------------------------------------------------------------------|---------|
| 1    | Temperature<br>compensation             | -7 to + 7 $^{\circ}$ (for internal sensor)                                                                                                    | -1      |
| 2    | Deadzone<br>Temperature                 | 1~5°C                                                                                                    | 1       |
| 3    | Button locking                          | 00: All buttons are locked except power button.<br>01: All buttons are locked.                                                                                                    | 01      |
| 4    | Sensor types                            | In: Internal Sensor (to control or limitthe temp.)<br>Ex: External Sensor (to control or limitthe temp.)<br>Ou: Only external sensor<br>AL: Internal/ External Sensor (Internal sensor to<br>control the temp., external sensor to limitthe<br>temp.) | AL      |
| 5    | Min. Set Temp.                          | 5-15 °C                                                                                                    | 05      |
| 6    | Max. Set Temp.                          | 15-45°C                                                                                                    | 35      |
| 7    | Display Mode                            | 00: Display both settemp. and room temp.<br>01: Display settemp. only                                                                                                    | 00      |
| 8    | Low temperature<br>protection setting.  | 0-10 <sup>°</sup> C                                                                                                    | 00      |
| 9    | High temperature<br>protection setting. | 25-70 °C                                                                                                    | 45      |
| A    | Economy Mode                            | 00: Non-energy saving Mode<br>01: Energy saving mode                                                                                                    | 0       |
| В    | Economy Temp.                           | 0-30 °C                                                                                                    | 20      |

## **ABOUT WIFI**

#### **WI-FI CONNECTION**

Before using your Wi-Fi thermostat for the first time, you must configure the Wi-Fi signal and settings through your smartphone or tablet. This will allow communication between your connected devices

#### Step 1 Download your APP (Fig 1-1)

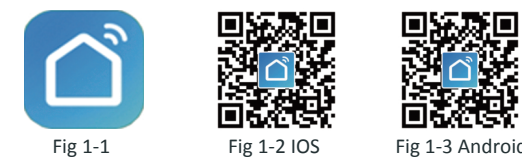

For IOS devices, search for "Smart Life" in Apple Store and download. Alternatively, scan the relevant QR code here(Fig 1-2). For Android devices, search for "Smart Life" in Google Play and download.Alternatively, scan the relevent QR code (Fig 1-3).

#### Step 2 Register your account

← Logir

Region

Mobile Numbe

Open "Smart Life", you will get a piece of notification (Fig2-1) Click Allow to go into your page of register (Fig 2-2). Press register and enter your phone no. or email (Fig 2-3) then you can get a verification code. Input your password and confirm (Fig 2-4) to complete your registeration. If you have account, please log in.

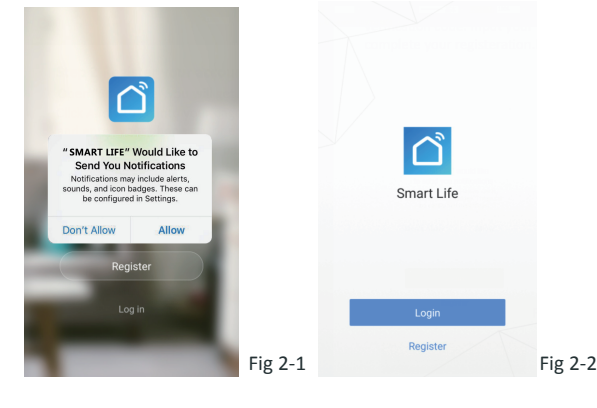

| ← SMS verify and sign in   |      |
|----------------------------|------|
|                            |      |
|                            |      |
| China +86 > Region China + | 86 > |
| /E-mail Phone Number       |      |
| Verification Code (37      | S)   |
| Login Login                |      |
| Forgot Password            |      |

Fig 2-3

#### Step 3 Connect your Wi-Fi signal

#### On your thermostat

Smart Life ~

All Devices

•

Fig 2-4

With power off, press and hold the  $\approx$  arrow for eight (8) seconds. The backlight will be on and the icon 😤 will flash one time per sec..

#### Then, go back to the home page of your app

Press the + on the upper right corner of the page (see Fig 3-1-1) to add your device. Click Confirm indicator rapidly blink (Fig 3-2) then select your network and back to your app to enter the password of your wireless router (Fig 3-3) and confirm. The app will connect automatically (Fig 3-4). This may typically take up to 5~90 seconds to complete. Your room name could be edited when the device is connected (Fig 4-4)

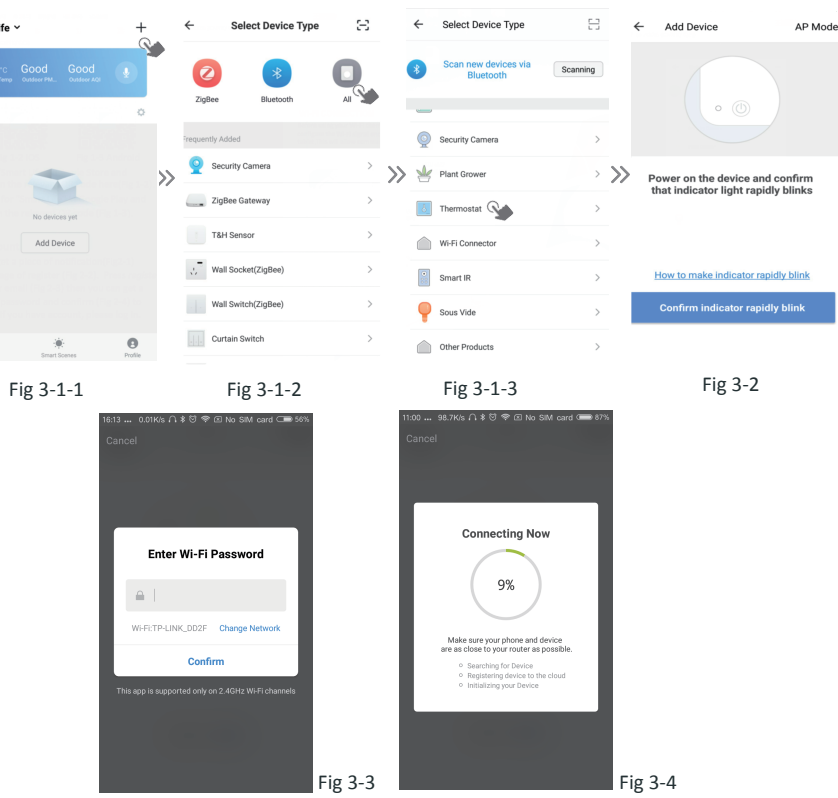

This is EZ mode which provides fast network connection between your app and your device. If your router doesn't support it or your wifi signal is weak or you can not connect by EZ mode, press the AP Mode on the upper right corner in Fig 3-2.

#### If you have connected your thermostat successfully, please ignore the AP setting as below.

#### On your thermostat

With power off, press and hold the  $\otimes$  arrow for eight (8) seconds. The backlight will be on and the icon 😤 will flash one time per sec.. Press and hold the  $\approx$  arrow for eight (8) seconds again. The icon 🕑 will flash one time every (3) seconds.

#### Then, go back to the home page of your app

Click Confirm indicator slowly blink (Fig 4-1) then select your network and back to your app to enter the password of your wireless router (Fig 3-3) and confirm. The app will go into the page in Fig 4-2.

Press Connect now to select the wifi signal Smartlife-XXXX of your thermostat (Fig 4-3).

Go back to your app and click *Connect now* then the app will connect automatically (Fig 3-4)

This may typically take up to 5~90 seconds to complete. Your room name could be edited when the device is connected (Fig 4-4).

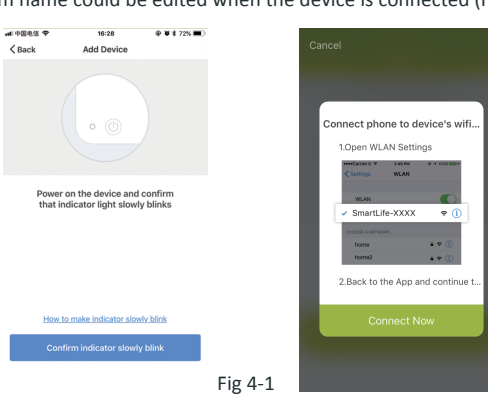

| Beca Smart 📶 4G 16:09                                    | @ ¥ #D  |         | 11:00 101K/s 🗅 🛊 😇 🗢 No SIM card 📼 |
|----------------------------------------------------------|---------|---------|------------------------------------|
| Settings Wi-Fi                                           |         |         | ← Add Device                       |
|                                                          |         |         |                                    |
| Wi-Fi                                                    |         |         |                                    |
| <ul> <li>SmartLife-CE4A<br/>Unsecured Network</li> </ul> | হ (j)   |         | Sec. 1                             |
|                                                          |         |         | Succesfully Added 1 Device(s)      |
| CHOOSE A NETWORK                                         |         |         |                                    |
| ChinaNet-Z56Z                                            | ₽ \$ () |         |                                    |
| FAST_A8A88                                               | ∎ ≑ (i) |         | NICOLE'S BEDROOM                   |
| PHICOMM_76BF19                                           | ∎ ≑ (j) |         |                                    |
| TP-LINK_DD2F                                             | ∎ ≎ (j) |         |                                    |
| TPGuest_f19                                              | ₽ 중 ()  |         | Share with Family                  |
| Other                                                    |         |         | Done                               |
|                                                          |         |         |                                    |
|                                                          |         | Fig 4-3 |                                    |

#### **PROGRAMMING YOUR THERMOSTAT**

When your room is established successfully, it will display on the home screen (Fig 5-1). The round button is to turn on/off your room. Click the line into begining programming your thermostat.

- O Power on/off button, press it, turn on the device, press it again, turn off the device
- Lock/Unlock button.If button is green, the screen is "Locked", If button is grey, the screen is "Unlocked".
- C Econony button, in this mode, the temperature will be keep 20 degree. This temperature cannot be changed or adjusted.
- Manual button: In this mode, your heating can be set manually (ie.Not using the pre-programmed settings)
- Program button. When this button shows, your thermostat is in program mode and will follow any pre-set heating schedule. When in Manual mode, press the 🛞 button to select mode (1) and vice-versa.
- \* Slide the yellow button backwards or forwards to manually adjust the temperature, the temperature will show in the centre

# will show.

\* Once your schedule has been set, click on SAVE and the app will send the programming to your thermostat and confirm the schedule has been saved. )... 0,38K/s ハ きご 🌳 🗉 No SIM card 🚥 6

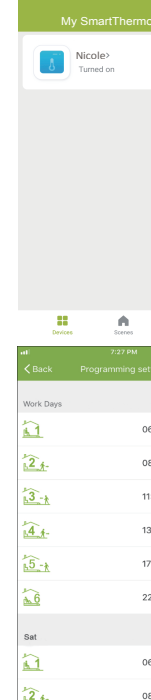

Fig 4-2

Fig 4-4

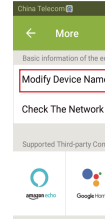

Other Device Sharing Device Info

Create Group Feedback

of the page. After a few seconds the current room temperature

\* When in Program mode, click on the schedule setting (at the bottom of the page) to be taken to the schedule page (See Fig 5-2) where you can simply click on the working days (Mon-Fri) and then the time/Temp. to adjust to your prefered schedule. \* You can set 6 periods - time and temp. (Fig 5-3)

\* Repeat the above after clicking on the Weekend (Sat –Sun) settings at the top of the page

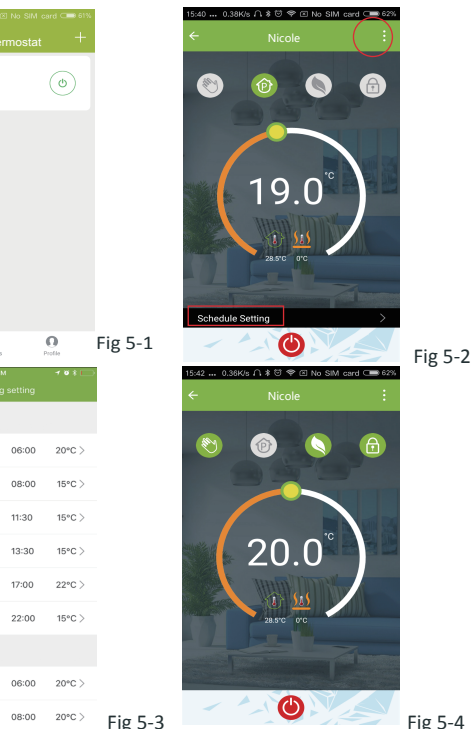

#### How to create a group?

Press the menu button in the red circle (Fig 5-2) then click Create Group (Fig 6-1). Select all the rooms you want and confirm.

| ₩ 352 IL.14 17 PM |         |                 |           |          |
|-------------------|---------|-----------------|-----------|----------|
|                   |         |                 |           | Settings |
| nent              |         |                 |           |          |
| beca >            |         | we are          | all child | >        |
| Check Now >       |         |                 | 1200001   |          |
|                   |         | 88 Scenes       |           | >        |
|                   |         | 🗠 Device Sharin | ıg        | >        |
|                   |         | 🖾 Message Cer   | nter      | >        |
|                   |         | ☺ Integration   |           | >        |
|                   |         | 😑 Scan QR Cod   | le        | >        |
| >                 |         | 💬 Feedback      |           | >        |
| >                 |         | ◇ About         |           | >        |
| >                 |         |                 |           |          |
| >                 |         |                 |           |          |
|                   | Fig 6-1 | Devices         | Scenes    | Profile  |
|                   |         |                 |           |          |

The one who create this group can control all the rooms at the same time. Note

Except create the group, in this menu page, you can also modify your device name, share your device, get the information of your device.

#### How to share your device with your family member? Way 1: Mentioned in the above.

Way 2: Click your Profile at the right botton of your main page (Fig 6-2). Select Device Sharing then add the account you want to share.

You can see the sharing account you have sent and the device you have shared in this sharing page.

You don't need to do anything if you are the one shared. You can add as many as rooms you want.

#### How to connect your device to Amazon Echo or Google Home?

In your profile, click *Integration* into the using page. Press *Use Now* > (Fig 7-1) for your Amazon Echo or Google Home or Tmall Genie or IFTTT then you can see the operation steps.

| 0.10K/s 八 米 ⑦ 学 回 No SIM card C= 32%<br>· Integration | •••) 中国8              | 助 4G 7:28 PH<br>Scene                                                                                   | • •∗⊡<br>s +                                                                                    |
|-------------------------------------------------------|-----------------------|----------------------------------------------------------------------------------------------------|-------------------------------------------------------------------------------------------------|
| amazon echo                                           | Custo<br>Fore<br>ligh | Create your O<br>omize your own personal so<br>comple, set your home to a<br>hts and close curtain when | X<br>wmn Scene<br>cenes to suit your needs.<br>sutomatically turn on the<br>you come back home. |
| Use Now >                                             | 0                     | Back home                                                                                               | Perform                                                                                         |
| port 1 Devices Show                                   | <b>e</b>              | Leave home                                                                                              | Perform                                                                                         |
|                                                       | ~                     | Good Morning                                                                                            | Perform                                                                                         |
|                                                       | C                     | Good Night                                                                                              | Perform                                                                                         |
| pport 1 Devices Show                                  |                       | -                                                                                                    | Constant<br>C                                                                                   |

#### What is your Smart Scene and How to use it?

Customize your own personal scenes to suit your needs. For example, set your home to automatically turn on thermostat on when you back home (Fig 7-2). Press + button into the setting

Step 1: You can set a condition for Task like Temperature below 20 degree, then click Save. (Condition: Temp., Humidity, Wether, PM2.5, Air Quality, Sunrise/Sunset, Device)

Step 2: Add a task. Press + to Select Device (Power, Set Temp, Lock Mode) to act, then Save. If you want to delete the scene, you can press Delete in the end.

NOTE: The room sound could be turned on/off in PROFILE-SETTING-SOUND. The sound is matched with the default of your system .

#### SIMPLE EXCEPTION HANDLING

| No. | Phenomenons                                       | Handling                                                                  |
|-----|---------------------------------------------------|---------------------------------------------------------------------------|
| 1   | Power is on but without display.                  | * Check if the termi nals between LCD panel and Power Unit Box is loosen. |
| 2   | Without output but display works.                 | * Use a new LCD panel or new Power Unit Box to replace the old one.       |
| 3   | Room Temp. Is a little differentfr om the actual. | * Do temperature calibration in item 1 ofhigh senior options              |

#### SERVICE

Your thermostat carries an 24 months warranty from date of purchase.Service outwith the warranty period may incur a charge. More detail please contact with us directly.

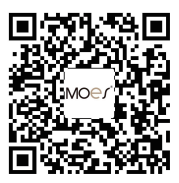